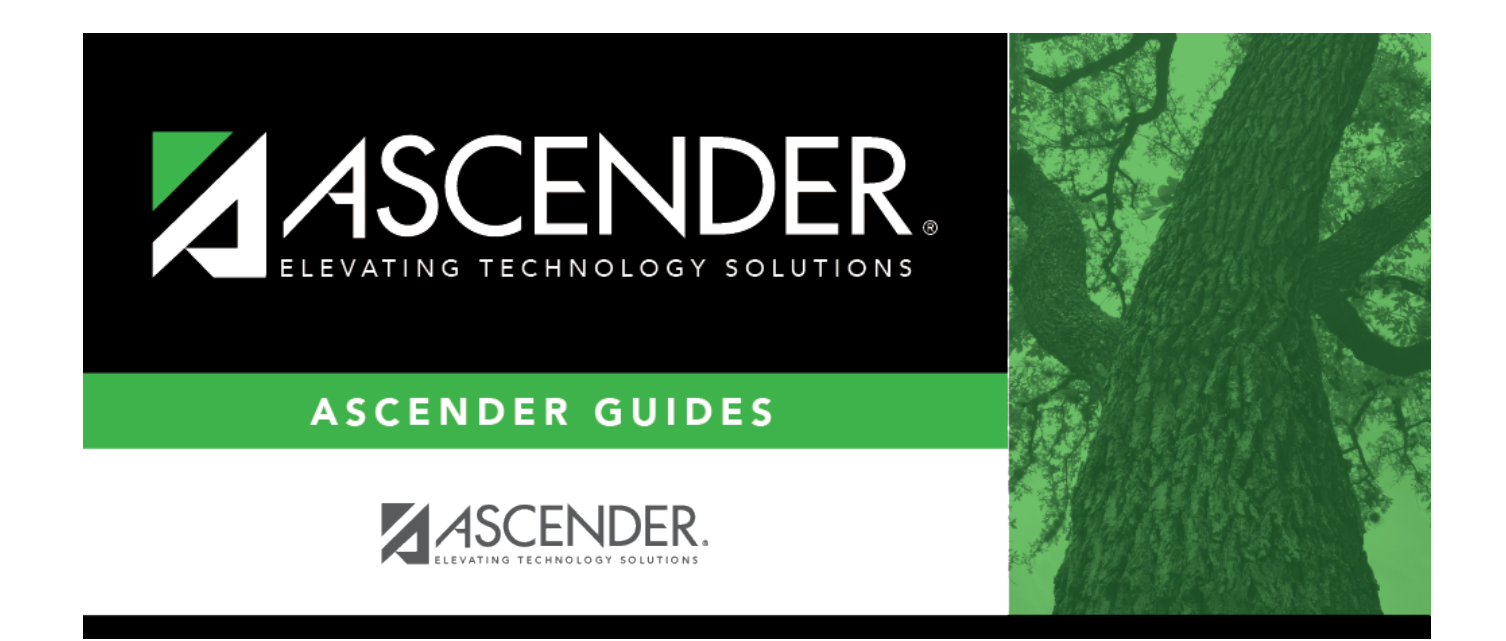

# overview\_report\_parameters

### **Table of Contents**

| Each ronart hac a | n naramatara na | a whore you   | cnacify antianc | for running the report  |
|-------------------|-----------------|---------------|-----------------|-------------------------|
| Each report has a | a Darameters Da | ide where vou | SDECILV ODUOUS  | ior running the report. |
|                   |                 |               |                 |                         |

| Reports > Attendance Reports > Rosters > SAT3500 D                                            | aily Class Attendance Rost | er |             |
|-----------------------------------------------------------------------------------------------|----------------------------|----|-------------|
| Return to Reports Report ID: SAT3500 User ID: Enter Selection Criteria: Parameter Description | Value                      |    |             |
| Campus ID                                                                                     |                            |    | Run Preview |
| Control Nbrs (Blank for All)                                                                  |                            |    |             |
| Period (Blank for All)                                                                        |                            |    |             |
| From Date (MMDDYYYY)                                                                          |                            |    |             |
| To Date (MMDDYYYY)                                                                            |                            |    |             |
| Double Space (Y,N)                                                                            |                            |    |             |
| Include Courses Excluded from txGradebook (Y,N)                                               |                            |    |             |
|                                                                                               |                            |    |             |

| Report ID                                                                                                    | The unique ID for the report is displayed. The first three characters generally refer to the application. For example, SAT refers to Student Attendance, SGR refers to Grade Reporting, and so on. |  |  |  |  |  |
|----------------------------------------------------------------------------------------------------|----------------------------------------------------------------------------------------------------|--|--|--|--|--|
| User ID                                                                                                    | The ID you used to log on to ASCENDER is displayed.                                                                                                    |  |  |  |  |  |
| Clear Options                                                                                                    | Click to clear all data in the <b>Value</b> fields if necessary.                                                                                                    |  |  |  |  |  |
| Parameter<br>Description                                                                                                    | For each row, enter data in the Value field as needed. Parameter Descriptions in bold are required.                                                                                                |  |  |  |  |  |
|                                                                                                    | If the parameter has an ellipsis button <b>‡</b> , you can type data in the <b>Value</b> field, or you can click the button to select a value from a lookup or directory.                          |  |  |  |  |  |
| If the parameter has an calendar icon 🔜, you can type a date in the field, or you can click the icon to select a date from a calendar. |                                                                                                    |  |  |  |  |  |
| Run Preview                                                                                                    | Click to generate the report.                                                                                                    |  |  |  |  |  |
| Return to Reports                                                                                                    | Click to return to the list of reports.                                                                                                    |  |  |  |  |  |

### **Ellipsis Button**

When you click the ellipsis button on a report parameter page, a lookup or directory opens. See the **Ellipsis Lookups & Directories** section of this guide for more information.

Student

| Reports > Attenda            | ance Repo  | rts > Rosters > SAT3500 Dai | ily Class Attendance | Roster |                      |
|------------------------------|------------|-----------------------------|----------------------|--------|----------------------|
|                              | Campus     | es                          | ×                    |        |                      |
| Return to R                  | Searc      | h:                          |                      |        |                      |
| Report ID: S.<br>User ID: JS | <u>ID</u>  | Campus Name                 |                      |        |                      |
| Enter Selection              | 001        | Agarita High School         |                      |        |                      |
|                              | 003        | Johnson Middle School       |                      |        | Run Preview          |
| Campus ID                    | 042        | Carter Academy              |                      |        |                      |
|                              | <u>101</u> | Monarch Elementary          |                      |        | <u>Clear Options</u> |
| Control Nbrs                 |            |                             |                      |        |                      |
| Period (Blank                |            |                             | Canaal               |        |                      |
| From Date (M                 |            |                             | Cancer               |        |                      |
| To Date (MMDI                | DYYYY      |                             |                      |        |                      |

For reports, it is common for Lookups and Directories to allow you to select multiple values. When multiple values can be selected, check boxes are displayed for each value, and you can select one or more check boxes.

| t ID: SAT3500<br>D: JSTANFO | 0<br>ORD               |                       |                                  |                    |     |
|-----------------------------|------------------------|-----------------------|----------------------------------|--------------------|-----|
| Selection Criteria          | a:<br>mater Departmine | 10luo                 |                                  |                    |     |
| Palan                       | neter Description      | Value                 | Run Preview                      |                    |     |
| mpus ID                     |                        | 001                   |                                  |                    |     |
|                             |                        |                       | Clear Options                    |                    |     |
| htrol Nbrs (Blank           | (for All)              |                       |                                  |                    |     |
|                             |                        |                       |                                  |                    |     |
| iod (Blank for All          | I)                     |                       |                                  |                    | _   |
| nstructors                  |                        |                       |                                  |                    |     |
| _                           |                        |                       |                                  |                    |     |
| School Year 2               | 1018 Last Name         | First Name            | Campus ID 001 m Grade Level Retr | leve Select Cancel |     |
|                             | 907                    | ALVARADO, ALICIA A    | 001                              | 23                 | - 1 |
|                             | 505                    | APONTE, AMANDA A      | 001                              | 255                |     |
|                             | 812                    | APPERLEY, AMANDA L    | 001                              | 226                | i 1 |
|                             | 403                    | ARCHIBALD, AMELIA A   | 001                              | 36                 |     |
|                             | 822                    | Arredondo, Melisa     | 001                              | C286               |     |
|                             | 507                    | BARRIENTOS, ANTONIO C | 001                              | 253                |     |
|                             | 209                    | BEEMAN, ARMANDO R     | 001                              | 317                |     |
|                             | 211                    | BENAVIDES, ASHLEY A   | 001                              | 312                |     |
|                             | 402                    | BERNAL, BALDINO A     | 001                              | 27                 |     |
|                             | 206                    | BERNAL, BALDOMERO     | 001                              | 318                |     |
|                             | 101                    | BEYER, BARBARA Y      | 001                              | 223                |     |
|                             | 610                    | BITTEL, BEATRIZ L     | 001                              | 332                |     |
|                             | 201                    | BLOSCH, BELINDA       | 001                              | 419                |     |
|                             | 242                    | BOERM, BENITO A       | 001                              | 311                |     |
|                             | 010                    |                       | 001                              | CYM.               |     |
|                             | 706                    | BRIM, BONNIE L        |                                  |                    |     |

Many parameter descriptions will also state that you can leave the **Value** field blank to select all available values. For example, leave the **Period** parameter blank to select all periods at the campus.

| Return to Reports         Report ID:       SAT3500         User ID:       Enter Selection Criteria: |       |                 |
|----------------------------------------------------------------------------------------------------|-------|-----------------|
| Parameter Description                                                                               | Value |                 |
| Campus ID                                                                                           | 001   | <br>Run Preview |
| Control Nbrs (Blank for All)                                                                        |       |                 |
| Period (Blank for All)                                                                              |       |                 |
| Energy Dates (MMDD)(0000)                                                                           |       |                 |

Student

#### **Calendar Icon**

For date parameters, you can type the date in the MMDDYYYY format, or you can click the calendar icon to select a date from a calendar.

| Control Nbrs (Blank for All)                    |          |    |    |    |    |      | 200 |  |
|-------------------------------------------------|----------|----|----|----|----|------|-----|--|
| Period (Blank for All)                          |          |    |    |    |    |      |     |  |
| From Date (MMDDYYYY)                            |          |    |    |    |    |      |     |  |
| To Date (MMDDYYYY)                              | May 2018 |    |    |    | 0  |      |     |  |
| Double Space (Y,N)                              |          |    |    |    |    |      |     |  |
| Include Courses Excluded from txGradebook (Y,N) | Su       | Мо | Tu | We | Th | Fr   | Sa  |  |
|                                                 |          |    | 1  | 2  | 3  | 4    | 5   |  |
|                                                 | 6        | 7  | 8  | 9  | 10 | - 11 | 12  |  |
|                                                 | 13       | 14 | 15 | 16 | 17 | 18   | 19  |  |
|                                                 | 20       | 21 | 22 | 23 | 24 | 25   | 26  |  |
|                                                 | 27       | 28 | 29 | 30 | 31 |      |     |  |
|                                                 |          |    |    |    |    |      |     |  |

Arrows on either side of the month name allow you to view previous and future months.

When you click a date on the calendar, the calendar closes, and the **Value** field is populated with the selected date.

If you click outside the calendar, the calendar closes with no date selected.

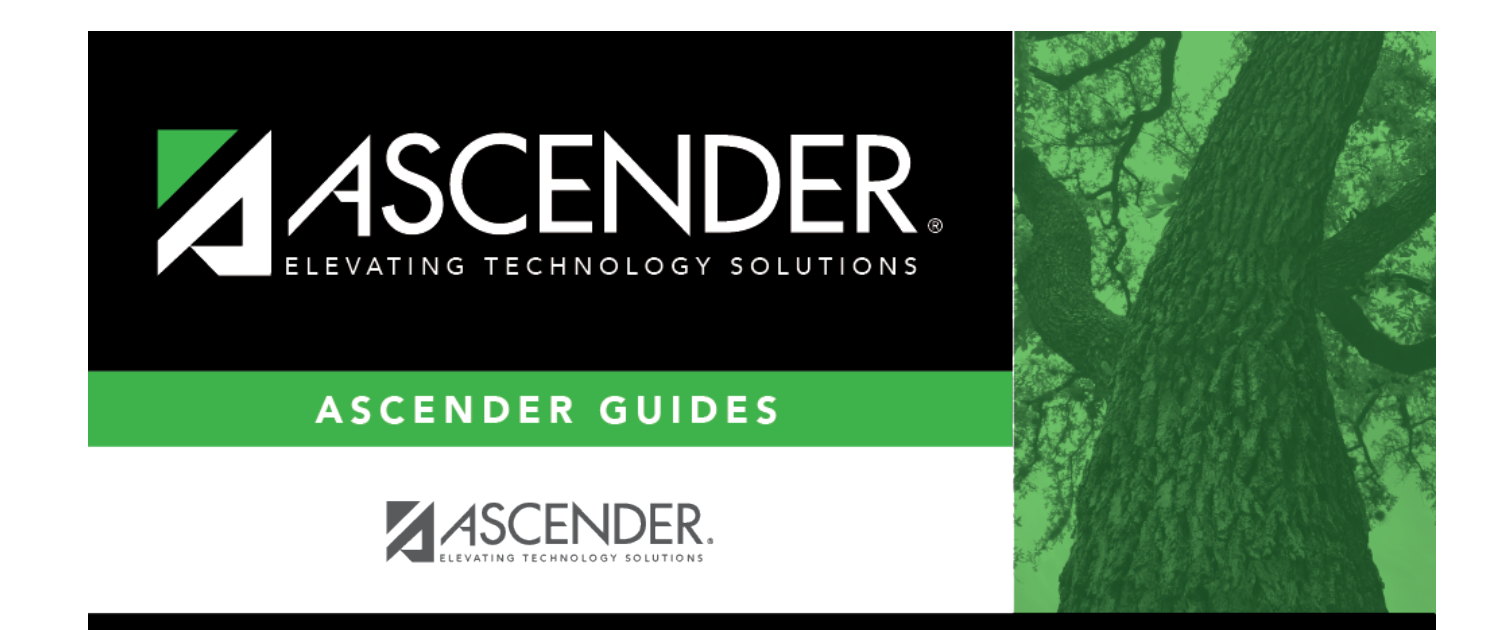

# **Back Cover**